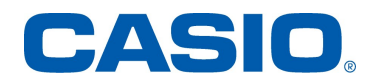

# CT-X5000 Firmware 1.07 Update Guide

## Updates Provided by Firmware Version 1.05

This firmware fixes the problem of specific tones.

## Updates Provided by Firmware Version 1.07

Improving certain operation.

## **Updating Firmware**

#### **IMPORTANT!**

All the user data will be deleted after the update. So back up necessary user data in Digital Keyboard memory to a USB flash drive before updating the Digital Keyboard firmware.

<u>Performing the firmware update procedure incorrectly can result in you are not being able to start up your Digital Keyboard. Be sure to observe the point below.</u>

- Do not disconnect the AC adaptor or remove the USB flash drive from the Digital Keyboard while firmware updating is in progress.
- Do not touch any buttons or keyboard keys, except as required for updating, while firmware updating is in progress.

#### Perform the steps below to update.

- 1. Copy the "CTX50107.upd" firmware file to a USB flash drive.
  - Use a USB flash drive that has been formatted to FAT32.
  - Place the "CTX50107.upd" firmware file into the root (not a folder) of the USB flash drive.
- 2. Make sure the Digital Keyboard's power is off. Then insert the USB flash drive from the step 1 into the Digital Keyboard's USB flash drive port.
- 3. While pushing the buttons below simultaneously, turn on the Digital Keyboard.
  - [7] (WRITE)
  - [8] (INSERT)
  - [9] (DELETE)
- 4. Make sure "UPD MODE" is on the display.

UPD MODE

- 5. Pushing one of any buttons starts preparing for updating, then the display will be changed as below.
- 6. When the Digital Keyboard is ready, the display will be changed as below.

#### SEL FILE

- Make sure "CTX50107" is on the display when you push any of the buttons.
  CTX50107
- 8. "OK?" will be displayed when you push the [6] (ENTER) button.
- 9. Pushing the [+] (YES) button starts updating.
  - Firmware updating takes about 30 minutes. Do not touch the Digital Keyboard during that period.
  - The display will be changed as "CHK nn%"  $\rightarrow$  "WRT nn%"  $\rightarrow$  "FIN nn%" as the update progresses.
- 10. When update is finished, "COMPLETE" will be displayed.

COMPLETE

11. Pushing any button turns the Digital Keyboard off. This completes the firmware update operation.

### **IMPORTANT!**

If an error message appears and updating fails for some reason, perform the steps below to re-attempt updating.

- 1. Unplug the AC adaptor from the Digital Keyboard.
- 2. Correctly re-copy the "CTX50107.upd" update file to the USB flash drive.
- 3. Make sure that the USB flash drive is inserted correctly into the Digital Keyboard's USB port.
- 4. Connect the AC adaptor to the Digital Keyboard.
- 5. Press the Digital Keyboard's power button to turn it on.
  - In case "BROKEN" is displayed, push the [4] (EXIT) button. This makes the procedure return to the STEP 4, repeat updating from the STEP 4.
  - If updating is stopped by display of an error message, it could mean that there is something wrong with your "CTX50107.upd" file and/or USB flash drive. Check for problems.

## **Confirming the Update**

You can confirm whether your Digital Keyboard was properly updated. Please follow the steps below.

- 1. Turn on the Digital Keyboard.
- 2. Push the [FUNCTION] button.
- 3. Then push the [1] button.
- 4. If the version number is displayed as below, your Digital Keyboard was updated properly.

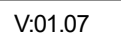